# Granting permission for subsite contributors

**IMCOM Enterprise Web** 

**Tutorial 5** 

Version 1.4

### Contents and general instructions

#### PAGE:

- 3. Create groups
- 4. Make Group Sets
- 5. How User Groups and Group Sets relate (draft)
- 6. Apply permissions to a page and its subpages
- 7. Select permissions to apply
- 8. IMCOM standard
- 9. Grant permission to oversee a group
- 10. Grant permission to use the dashboard
- 11. Enable sitemap use
- 12. Set up Files permissions
- 13. Set up File Manager permissions
- 14. Allow the use of blocks and stacks
- 15. Grant permission to work with files
- 16. Grant permission to use the File Manager
- 17. Grant permission to view site in maintenance mode

#### **General instructions:**

For each subpage, make groups to define the roles of the participants. Make a group set for the subpage, and also add the Admin group to the Page Admin group set and add the Contributors group to the Page Contributors group set.

Grant permissions to Group Sets whenever possible, and control access via group membership.

**IMCOM GUIDELINES:** The dark gray boxes are policy reminders.

Blue boxes offer helpful explanations

### Create groups

- First, ensure Advanced Permissions are on (1,2)
- Go to Dashboard  $\rightarrow$ Members  $\rightarrow$  User Groups (3)  $\rightarrow$  Add Group (4)
- Enter the name and description. Check "Automatically remove users from this group," choose "Once a certain amount of time has passed," and give the user a year.
- Select "deactivate" for Expiration Action, and click "Add Group."

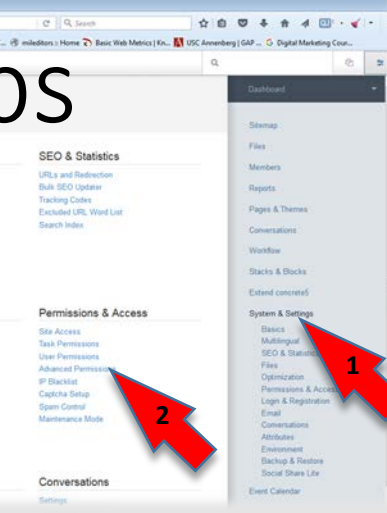

B

BG-DPS

BG-TSC Admin

BG-Simmons Weather Contributors

BG-Simmons Weather Admin

#### NAMING CONVENTION:

"UID last 2-Group name-Admin or Contributors" **BG-Simmons Weather Contributors BG-Simmons Weather Admin** Start with the last two letters of your garrison unit ID (eg. Fort Bragg is "BG") "Contributors" groups should not have publication permission. Use "Admin" for

those who have publishing rights to a page. Use the same name for the page, groups

and sets.

UID=Unit ID. For IMCOM garrisons, it's four characters starting with IM – for Fort Bragg, it's IMBG. Thus, BG is the Fort Bragg prefix.

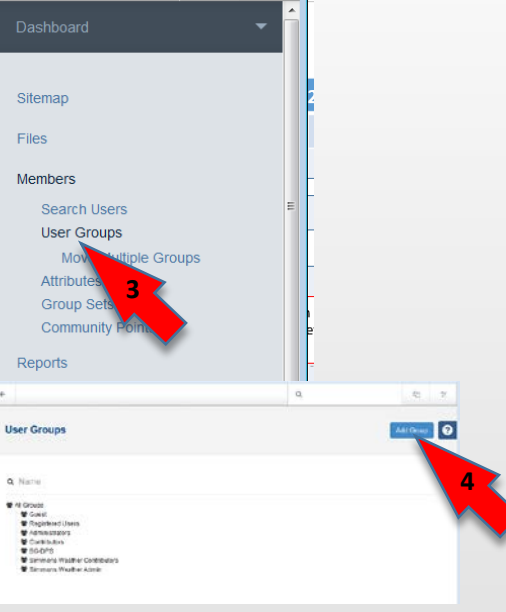

|                                                                                                    | O≝ BG-DPS                                                                                                    |
|----------------------------------------------------------------------------------------------------|----------------------------------------------------------------------------------------------------|
|                                                                                                    | Automation                                                                                                    |
| User Groups                                                                                                    | <ul> <li>This group is automatically entered.</li> <li>Automatically remove users from this grou</li> <li>once a certain amount of time has passed</li> </ul> |
| Q Name                                                                                                    | Accounts expire after Days Hours 365                                                                                                    |
| <ul> <li>All Groups</li> <li>Guest</li> <li>Registered Users</li> <li>Administrators</li> <li>Contributors</li> </ul> | Expiration Action Deactivate the user account Cancel                                                                                                    |

| Add Group  Create a new group to organize and classify users. Choose an expiration date to remove users automatically.  Group Details ame Simmons Weather Contributors escription | <b>k</b> |
|----------------------------------------------------------------------------------------------------|----------|
| ame Simmons Weather Contributors escription                                                                                                    | K<br>E   |
| ame Simmons Weather Contributors escription                                                                                                    | E        |
| ame Simmons Weather Contributors escription                                                                                                    | Е        |
| escription                                                                                                    |          |
|                                                                                                    |          |
| Group with permission to edit but not publish the Simmons Weather page(s)                                                                                                    |          |
| We All Groups       ○ We Administrators       ○ We Contributors       ○ We BG-DPS                                                                                                 |          |
| This group is automatically entered.                                                                                                    |          |
| Automatically remove users from this group.                                                                                                    |          |
| once a certain amount of time has passed .                                                                                                    |          |
| counts expire after                                                                                                    |          |
| ays Hours Minutes                                                                                                    |          |
| 365                                                                                                    |          |
| piration Action                                                                                                    |          |
| Deactivate the user account                                                                                                    |          |
|                                                                                                    |          |
| Cancel Add Group                                                                                                    |          |

ser Log In 🙆 Most Visited 🏹 Graduate School USA -... 👣 Links - cmsmatrix.org ... 💾 Graduate Programs | T... 🕙 mileditors

### Make Group Sets

- Go to
   Dashboard →
   Members →
   Group Sets
- Name the Set and choose members
- Click Add Set

When you have multiple groups of users working on a page, Group Sets speed things up.

Sitemap

Members

Reports

Search Users

User Groups

Move Multiple Attributes Group Sets

Community Point

Files

| <ul> <li>BG-Simmons Weather</li> <li>Add Set</li> <li>Name</li> <li>BG-Page Admins</li> <li>Groups</li> <li>Administrators</li> <li>Contributors</li> <li>BG-DPS</li> <li>BG-Simmons Weather Contributors</li> <li>BG-Simmons Weather Admin</li> </ul> | Group Sets               |
|----------------------------------------------------------------------------------------------------|--------------------------|
| Add Set Name BG-Page Admins Groups Administrators BG-DPS BG-DPS BG-Simmons Weather Contributors BG-Simmons Weather Admin                                                                                                    | BG-Simmons Weather       |
| Name<br>BG-Page Admins<br>Groups<br>Administrators<br>Contributors<br>BG-DPS<br>BG-Simmons Weather Contributors<br>BG-Simmons Weather Admin                                                                                                    | Add Set                  |
| BG-Page Admins Groups Administrators Contributors BG-DPS BG-Simmons Weather Contributors BG-Simmons Weather Admin                                                                                                    | Name                     |
| Groups  Administrators  Contributors BG-DPS BG-Simmons Weather Contributors BG-Simmons Weather Admin                                                                                                    | BG-Page Admins           |
| <ul> <li>Administrators</li> <li>Contributors</li> <li>BG-DPS</li> <li>BG-Simmons Weather Contributors</li> <li>BG-Simmons Weather Admin</li> </ul>                                                                                                    | Groups                   |
| <ul> <li>Contributors</li> <li>BG-DPS</li> <li>BG-Simmons Weather Contributors</li> <li>BG-Simmons Weather Admin</li> </ul>                                                                                                    | Administrators           |
| BG-DPS BG-Simmons Weather Contributors BG-Simmons Weather Admin BG-Simmons Weather Admin                                                                                                    | Contributors             |
| BG-Simmons Weather Admin                                                                                                    | BG-DPS                   |
|                                                                                                    | BG-Simmons Weather Admin |
| BG-ISC Admin                                                                                                    |                          |

#### **GROUP SETS REQUIREMENTS:**

For each subsite (one or more pages to be edited by a certified agent), create user groups for admins (allowed to publish) and contributors (allowed to edit but not publish). Also make groups for page Admins and page Contributors. Put all Admins in the Page Admins group and the Contributors in the Page Contributors group Follow the UID naming convention (Page 3)

#### Group Sets

| 4                    | BG-Page Admins                                                                                                    |                                         |  |  |  |  |  |
|----------------------|----------------------------------------------------------------------------------------------------|-----------------------------------------|--|--|--|--|--|
| BG-Page Contributors |                                                                                                    |                                         |  |  |  |  |  |
| 2                    | BG-Simmons Weather                                                                                                    |                                         |  |  |  |  |  |
| A                    | dd Set                                                                                                    |                                         |  |  |  |  |  |
| Na                   | me                                                                                                    |                                         |  |  |  |  |  |
|                      | A CERTIFIED AGENT is a per<br>allowed by PAO to post to<br>of a website. They must ha<br>certifications specified in t<br>IMCOM Enterprise Web SC | rson<br>a section<br>we<br>he<br>)P and |  |  |  |  |  |

operate under garrison PAO

oversight.

PAGE 4

### How User Groups and Group Sets relate (draft)

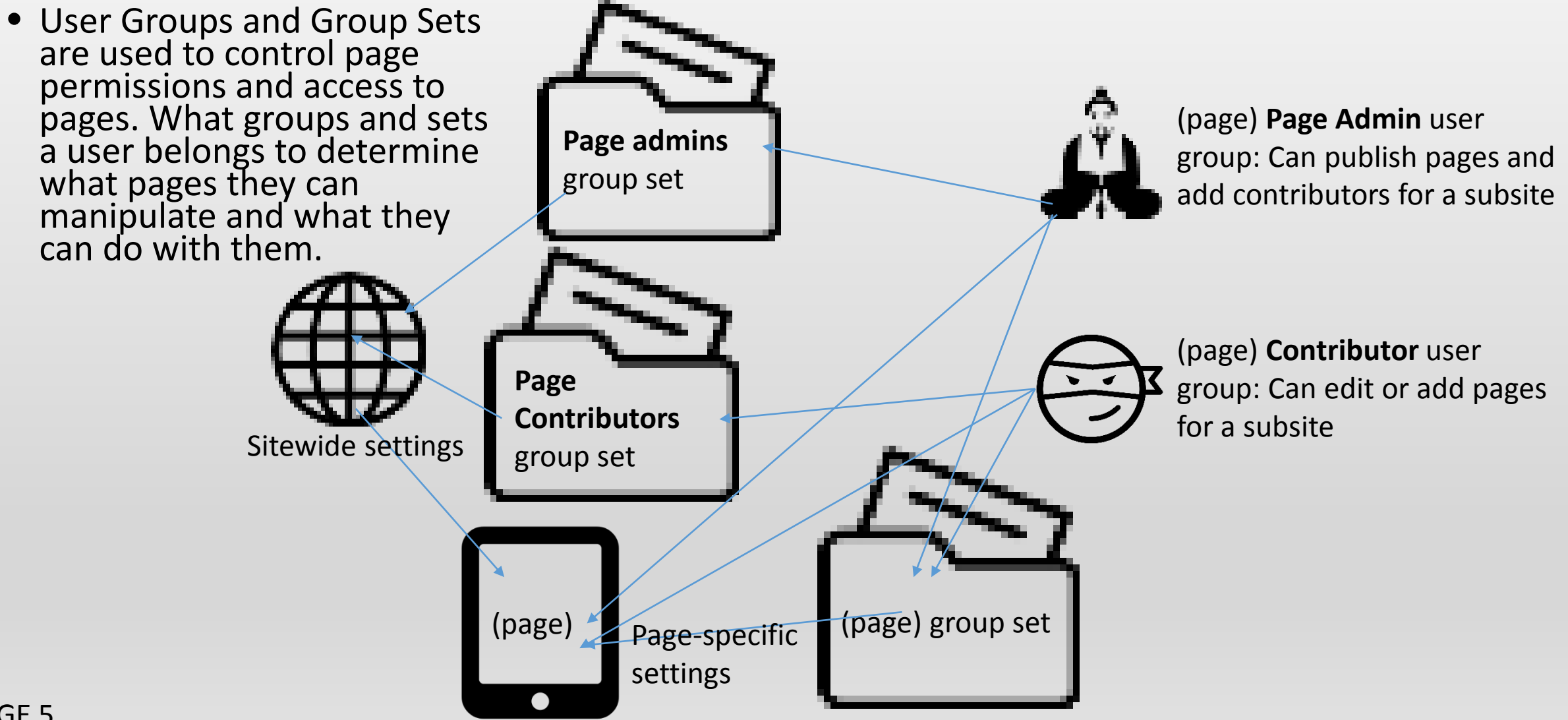

### Apply permissions to a page and its subpages

- Start at the page in edit mode.
- Go to the Page Settings menu → Permissions
- In "Assign Permissions" select "Manually," and click OK in the pop-up box.

|                | <u>File</u> dit | ⊻iew Hi <u>s</u> tory | Bookmarks              | <u>T</u> ools <u>H</u> elp |                                                        |                           |                             |                                         |              |            | • <b>×</b> |
|----------------|-----------------|-----------------------|------------------------|----------------------------|--------------------------------------------------------|---------------------------|-----------------------------|-----------------------------------------|--------------|------------|------------|
|                | Fort Brag       | jg :: Simmons \       | Veather ×              | New Tab                    | × +                                                    |                           |                             |                                         |              |            |            |
|                | <b>(</b>        | www.bragg. <b>arr</b> | <b>ny.mil</b> /index.p | hp/about/garrison/         | www-wx                                                 | c                         | 🗧 🔍 Search                  | ☆ 自 ♥ ♣ 佘                               | 1            | • 🖌 •      | ≡          |
| MY FOR         | Log User Log    | In 🔊 Most V           | sited 🏹 Grad           | luate School USA           | 🁣 Links - cmsmatrix.org 📔 Gradua                       | e Programs   T 🛞 miledito | ors :: Home 💦 Basic Web Met | rics   Kn 🚺 USC Annenberg   GAP G Digit | al Marketing | Cour       | >>         |
| borne and Spec | С.              | 1                     | +                      |                            |                                                        |                           |                             | Q                                       |              | <b>6</b> 2 | *          |
|                | Pag             | e Settings            |                        |                            |                                                        |                           |                             |                                         |              |            |            |
|                |                 |                       |                        |                            | Page Permissions                                       |                           |                             |                                         |              |            |            |
| rrison / Sim   |                 |                       |                        |                            |                                                        |                           |                             |                                         |              |            |            |
|                |                 |                       |                        |                            |                                                        |                           |                             |                                         |              |            | E          |
| EATH           |                 |                       |                        |                            | This page inherits its permis                          | sions from: Home          |                             |                                         |              |            |            |
|                |                 |                       |                        |                            | Assign Permissions                                     |                           |                             |                                         |              |            |            |
|                |                 |                       |                        |                            | By Area of Site (Hierarchy)                            |                           |                             |                                         |              | •          |            |
|                |                 |                       |                        |                            | By Area of Site (Hierarchy)<br>From Page Type Defaults |                           |                             |                                         |              |            |            |
|                |                 |                       |                        |                            | Manually<br>Inherit the permissions of th              | s page.                   |                             |                                         |              |            |            |
|                | Pern            | nissions              |                        |                            | P                                                      |                           |                             |                                         |              |            |            |
|                |                 |                       |                        |                            | Current Permissio                                      |                           |                             |                                         |              |            |            |
|                |                 |                       |                        |                            | Vie                                                    | Confir                    | m Chang                     | je                                      | 20           |            |            |
|                |                 |                       |                        |                            | View Version                                           |                           |                             |                                         |              |            |            |
|                |                 |                       |                        |                            | View Page in Sitema                                    |                           |                             |                                         |              |            |            |
|                |                 |                       |                        |                            | Preview Page As Us                                     | Changin                   | a this settin               | a will affect this na                   | an           |            |            |
|                |                 |                       |                        |                            | Edit Propertie                                         | Changin                   | ig this settin              | g will alloct this pay                  | gc           |            |            |
|                |                 |                       |                        |                            |                                                        | immedia                   | tely. Are you               | u sure?                                 |              |            | -          |
|                |                 |                       |                        |                            | )                                                      |                           |                             |                                         |              |            |            |
|                |                 |                       |                        |                            |                                                        |                           |                             |                                         |              |            |            |
|                |                 |                       |                        |                            | 1                                                      |                           |                             |                                         |              |            |            |
|                |                 |                       |                        |                            | -                                                      |                           |                             |                                         |              |            |            |
|                |                 |                       |                        |                            |                                                        |                           |                             |                                         |              |            |            |
|                |                 |                       |                        |                            |                                                        | Cance                     | 4                           |                                         | Ok           |            |            |
|                |                 |                       |                        |                            |                                                        | Ounce                     | · •                         |                                         | OR           |            |            |

### Select permissions to apply

- In the Current Permission Set,
- Click on the name of the action you want to permit
- In the action box, click "Add" next to the "included" line
- In the next window "Add Access Entity," select how you want to grant permission: by individual, group, group set, etc.

In this case, we're using a Group Set.

- Click on the name in the popup box. It will populate in "Add Access Entity.
- Click "Save," and the new permission will appear in the action box.
- Click "Save" again and the new permission will appear in the Current Permission Set.

| Current Permission Set               |                                                  |                      |                                                     |
|--------------------------------------|--------------------------------------------------|----------------------|-----------------------------------------------------|
| View Guest                           |                                                  | Preview Page As User | 0 ×                                                 |
| View Versions Administrators         |                                                  | Included             | Add                                                 |
| View Page in Sitemap Administrators  |                                                  | Administrators       | 08                                                  |
| Proview Page As Liser Administrators | DEDLINE DEDDISSIONS OF DISCOVER                  | Simmons Weather      | 0 8                                                 |
|                                      | Preview Page As User 0 ×                         | Excluded             | Add                                                 |
| Edit Contractors                     | Included Add                                     | None                 |                                                     |
| Edit Speed Settings Administrators   | Administrators O 🖻                               |                      |                                                     |
| Change Theme Administrators          | Excluded                                         |                      |                                                     |
| Change Page Template Administrators  | None                                             | Cancel               | Save View Page in Sitemap Administrators            |
| Edit Page Type Administrators        | Add Access Entity                                | *                    | Preview Page As User Administrators Simmons Weather |
|                                      | Arross                                           | 3                    | Edit Properties Administrators                      |
|                                      | Who gets access to this permission?              | Add Access Entity    |                                                     |
|                                      | None Selected                                    |                      |                                                     |
|                                      |                                                  | Access               | Drag and Drop                                       |
| -                                    | Cancel Group                                     | Whe Add Group Set    |                                                     |
|                                      | User                                             | N                    | to duplicate permissions from                       |
|                                      | Group Set In be valid for P<br>Group Combination | Simmons Weather      | one action to another!                              |
|                                      | Page Owner 9 + 05 + PM +                         | S                    |                                                     |
|                                      | To                                               |                      |                                                     |
|                                      | □ 10/21/2016 9 - 05 - PM +                       |                      | n Sitemap Administrators                            |
|                                      | Cancel                                           | Save                 | Je As User Administ Lors Simmons Weather            |
|                                      |                                                  |                      | Properties Simmons Wea                              |
|                                      |                                                  |                      |                                                     |
| Note that you can sel                | ect a time                                       |                      | Contents Administrators                             |
| limit for the permission             | on, but since                                    |                      | · · · · ·                                           |
| we put a limit on the                | user account.                                    |                      | View Page in Sitemap Administrators                 |
| we'll leave this blank.              |                                                  |                      | Preview Page As User Administrators Simmons Washer  |
|                                      |                                                  |                      |                                                     |
|                                      |                                                  |                      | Edit Properties Administrators Simmons Weather      |
|                                      |                                                  |                      | Edit Contents Administrators                        |
|                                      |                                                  |                      |                                                     |

TERMS:

An Action A Permission Search User Group Administrators

### IMCOM standard

 Once your page permission set looks like this, click "save" at the bottom of the page.

#### STANDARD CONFIGURATION:

#### **Current Permission Set**

| View                       | Guest                                   |
|----------------------------|-----------------------------------------|
| View Versions              | Administrators BG-Simmons Weather       |
| View Page in Sitemap       | Administrators BG-Simmons Weather       |
| Preview Page As User       | Administrators BG-Simmons Weather       |
| Edit Properties            | Administrators BG-Simmons Weather       |
| Edit Contents              | Administrators BG-Simmons Weather       |
| Edit Speed Settings        | Administrators                          |
| Change Theme               | Administrators                          |
| Change Page Template       | Administrators                          |
| Edit Page Type             | Administrators BG-Simmons Weather Admin |
| Edit Permissions           | Administrators BG-Simmons Weather Admin |
| Delete                     | Administrators BG-Simmons Weather       |
| Delete Versions            | Administrators                          |
| Approve Changes            | Administrators BG-Simmons Weather Admin |
| Add Sub-Page               | Administrators BG-Simmons Weather       |
| Move or Copy Page          | Administrators BG-Simmons Weather       |
| Schedule Guest Access      | Administrators BG-Simmons Weather Admin |
| Edit Multilingual Settings | Administrators                          |
|                            | Сору                                    |

### Grant permission to oversee a group

User Group

Q Name

The All Groups

\* Registered

Administra
 Contributor
 BG-DPS

\* Simmons

- Navigate to Dashboard → Members → User Groups
- Click on the group you want to work with
- Select Edit Permissions
- Override the parent group permissions the permissions will become editable.
- Edit the permissions (see page 7) as shown. Save.

|                                                                                                    | 6       | 幸        |    |
|----------------------------------------------------------------------------------------------------|---------|----------|----|
| Dashboard<br>Sitemap                                                                                                  |         | *        |    |
| Files<br>Members<br>Search Users<br>User Groups<br>Move Multiple Grou<br>Attributes<br>Group Sets<br>Community Points | ıps     | E        |    |
| are currently inheri                                                                                                  | ted frc | om All C | ör |
| ,                                                                                                    |         |          |    |
| Administrators                                                                                                    |         |          |    |
| Administrators                                                                                                    |         |          |    |
| Administrators                                                                                                    |         |          |    |
| Administrators                                                                                                    |         |          |    |
| Administrators                                                                                                    | _       | _        |    |
|                                                                                                    |         |          |    |

#### WHO DOES WHAT TO WHOM:

Depending on your PAO's policy, you can arrange for the Admin to be able to add Contributors and other Admins for that page.

#### TANDARD CONFIGURATION:

| Permissions for this node permissions. | currently override its parents'      |  |
|----------------------------------------|--------------------------------------|--|
| Revert to Parent Permisisons           |                                      |  |
| Search User Group                      | Administrators                       |  |
| Edit Group                             | Administrators Simmons Weather Admin |  |
| Assign Group                           | Administrators Simmons Weather Admin |  |
| Add Child Group                        | Administrators                       |  |
| Edit Group Permissions                 | Administrators                       |  |
|                                        | Сору                                 |  |

### Grant permission to use the dashboard

- Go to Dashboard  $\rightarrow$ Sitemap.
- On the sitemap page click "Include System Pages in Sitemap"
- Expand the Dashboard tree (click on the + next to "Dashboard")
- Click "Permissions"
- Assign permissions manually (see page 6)
- Grant the Page Admin Group Set permission to view the page (see page 7).
- Save changes

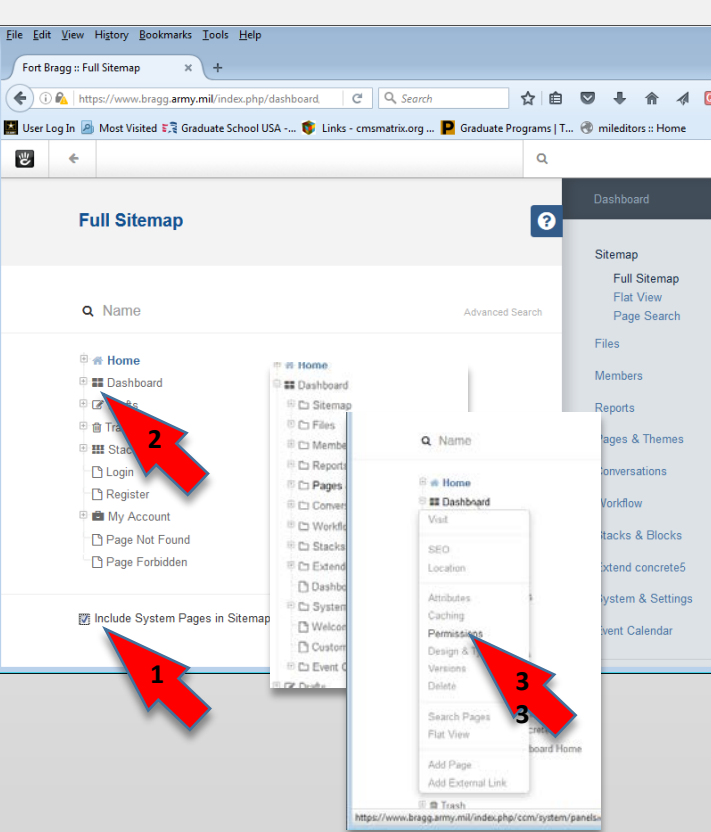

| Permissions                    | >                                                     | ¢ |
|--------------------------------|-------------------------------------------------------|---|
| Assign Permissions             |                                                       | Γ |
| Manually                       | •                                                     |   |
| ubpage Permissions             |                                                       |   |
| Inherit the permissions of thi | is page.                                              |   |
| Current Permission S           | Set Administrators BG-Page Admins                     |   |
| View Versions                  | BG-Page Contributors                                  |   |
| View Page in Sitemap           | Administrators BG-Page Admins<br>BG-Page Contributors |   |
| Preview Page As User           | None                                                  |   |
| Edit Properties                | None                                                  |   |
| Edit Contents                  | None                                                  |   |
| Edit Speed Settings            | None                                                  |   |
| Change Theme                   | None                                                  |   |
| Change Dage Template           | Alono                                                 |   |
| Change Bage Template           | Save Changes                                          |   |

#### TANDARD CONFIGURATION:

Permissions

Assign Permissions

### Enable sitemap use

- Go to Dashboard →
   Sitemap
- Click on Home (the home page)
- Select Permissions
- Edit permissions as shown (see page 7)

|                           |                                                               |                    |                                      |                    | Manually                      | •                                                     | •  |
|---------------------------|---------------------------------------------------------------|--------------------|--------------------------------------|--------------------|-------------------------------|-------------------------------------------------------|----|
| <u>F</u> ile <u>E</u> dit | <u>V</u> iew Hi <u>s</u> tory <u>B</u> ookmarks <u>T</u> ools | <u>H</u> elp       |                                      |                    | Subpage Permissions           |                                                       |    |
| Fort Bra                  | agg :: Full Sitemap 🛛 🗙 🔣 Sit                                 | e Search - concr   | ete5 🛛 🗙 🔡 Site S                    | Search - concrete5 | Inherit the permissions of th | iis page.                                             | -  |
| <b>(</b>                  | 陷 https://www.bragg. <b>army.mil</b> /in                      | dex.php/dashbo     | ard/sitemap/full                     | C Q canc           |                               |                                                       | 20 |
| 🔛 User Lo                 | og In 🧕 Most Visited 🏹 Graduate                               | School USA         | 🁣 Links - cmsmatrix.c                | org P Graduat      |                               | G - t                                                 |    |
| ч                         | ← Return to Website                                           |                    |                                      | _                  | Current Permission            | Set                                                   |    |
|                           | E.I.I.O.                                                      |                    | 2010.00                              |                    | View                          | Administrators BG-Page Admins<br>BG-Page Contributors |    |
| Full Sitemap              |                                                               | Full Site          | Visit                                | 11                 | View Versions                 | Administrators BG-Page Admins<br>BG-Page Contributors |    |
|                           | <b>Q</b> Name                                                 | <b>Q</b> Name      | Attributes<br>Caching<br>Permissions |                    | View Page in Sitemap          | Administrators BG-Page Admins<br>BG-Page Contributors |    |
|                           | Home                                                          | Home 🕂 Home        | Design & 2<br>Versions 2<br>Delete   |                    | Preview Page As User          | Administrators BG-Page Admins<br>BG-Page Contributors |    |
|                           | D About                                                       | E C Abo            | Search Pages                         |                    | Edit Properties               | None                                                  |    |
|                           | E Leadership                                                  |                    | Flat View                            |                    | Edit Contents                 | None                                                  |    |
|                           | ⊡ Mission<br>⊡ Garrison                                       | ⊞ C⊃<br>- [^]      | Add Page<br>Add External Link        |                    | Edit Speed Settings           | None                                                  |    |
|                           | 🕒 Fort Bragg H                                                | story              | lisitor Information                  |                    | Change Theme                  | None                                                  |    |
|                           | C Visitor Inform                                              | ation              |                                      |                    | Change Page Template          | None                                                  |    |
|                           | Event Calend     Mast Baguage                                 | lar<br>tod Documon | fo                                   |                    | Edit Page Tupe                | None                                                  |    |
|                           | Download File                                                 | led Documen        | 15                                   |                    | Eun rage type                 |                                                       |    |
|                           | ⊡ Contact                                                     |                    |                                      |                    | Edit Permissions              | Administrators                                        |    |
|                           | ⊕ 🗅 My Fort Bragg                                             |                    |                                      |                    | Delete                        | None                                                  |    |
|                           | 🗄 🗀 Units / Tenants                                           |                    |                                      |                    |                               |                                                       |    |
|                           | - P Search                                                    |                    |                                      |                    | Longod in as a                | dmin NIN                                              |    |

### Set up Files permissions

• Go to File Manager in the site map. Open permissions and set up as shown

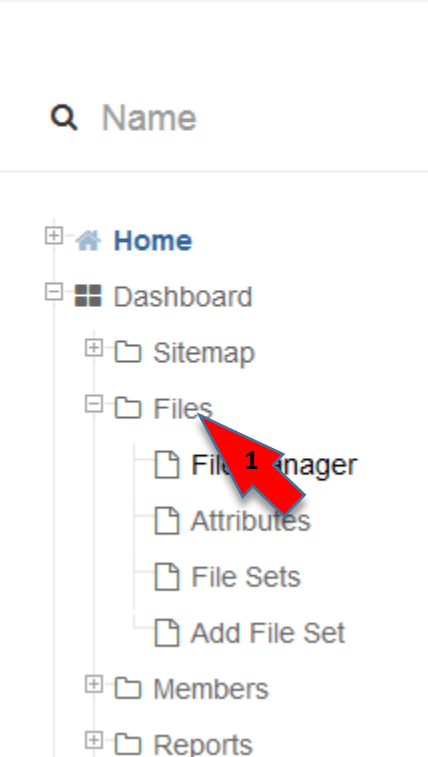

**Full Sitemap** 

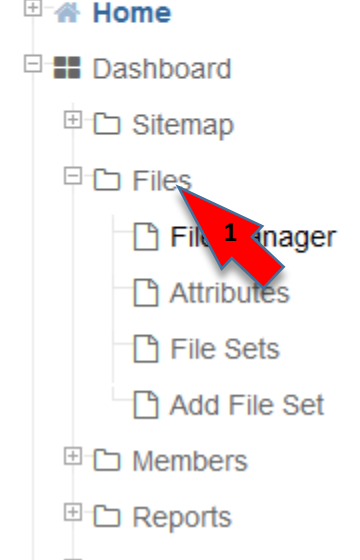

⊡ Themes & Themes

#### STANDARD CONFIGURATION:

| is page.                                              |
|-------------------------------------------------------|
| Set                                                   |
| Administrators BG-Page Admins<br>BG-Page Contributors |
| None                                                  |
| Administrators BG-Page Admins<br>BG-Page Contributors |
| None                                                  |
| None                                                  |
| None                                                  |
| None                                                  |
| None                                                  |
| Mono                                                  |
|                                                       |

### Set up File Manager permi

 Go to File Manager in the site map. Open permissions and set up as shown

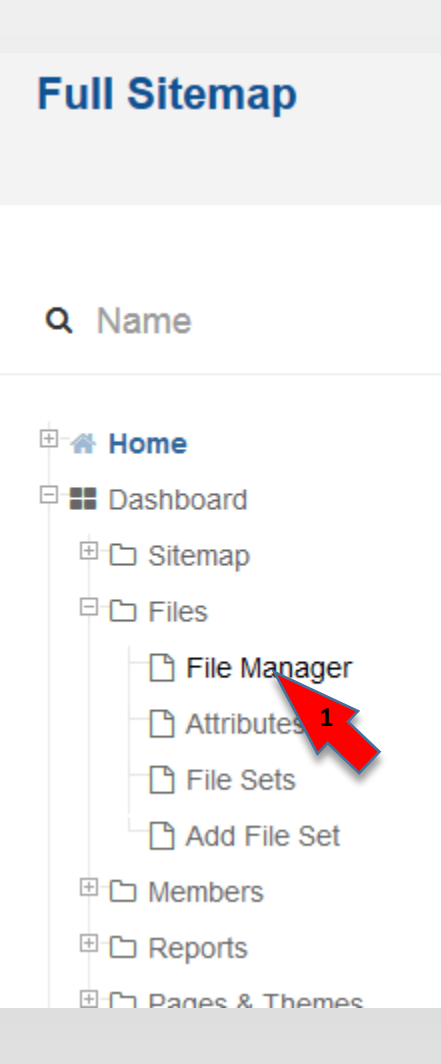

| Permissions                                                                                                    | 3                                                                                                    | c . |
|----------------------------------------------------------------------------------------------------|----------------------------------------------------------------------------------------------------|-----|
| Assign Permissions                                                                                                    |                                                                                                    |     |
| Manually                                                                                                    | •                                                                                                    |     |
| Subpage Permissions                                                                                                    |                                                                                                    |     |
| Inherit the permissions of th                                                                                                    | is page.                                                                                                    |     |
| Current Permission                                                                                                    | Set                                                                                                    | E   |
| View                                                                                                    | Administrators BG-Page Admins BG-Page Contributors                                                                                         |     |
| View Versions                                                                                                    | None                                                                                                    |     |
|                                                                                                    |                                                                                                    |     |
| View Page in Sitemap                                                                                                    | Administrators BG-Page Admins BG-Page Contributors                                                                                         |     |
| View Page in Sitemap<br>Preview Page As User                                                                                                    | Administrators BG-Page Admins BG-Page Contributors                                                                                         |     |
| View Page in Sitemap<br>Preview Page As User<br>Edit Properties                                                                                 | Administrators     BG-Page Admins     BG-Page Contributors       None     None                                                             |     |
| View Page in Sitemap<br>Preview Page As User<br>Edit Properties<br>Edit Contents                                                                | Administrators       BG-Page Admins       BG-Page Contributors         None                                                                |     |
| View Page in Sitemap<br>Preview Page As User<br>Edit Properties<br>Edit Contents<br>Edit Speed Settings                                         | Administrators       BG-Page Admins       BG-Page Contributors         None                                                                |     |
| View Page in Sitemap<br>Preview Page As User<br>Edit Properties<br>Edit Contents<br>Edit Speed Settings<br>Change Theme                         | Administrators       BG-Page Admins       BG-Page Contributors         None                                                                |     |
| View Page in Sitemap<br>Preview Page As User<br>Edit Properties<br>Edit Contents<br>Edit Speed Settings<br>Change Theme<br>Change Page Template | Administrators BG-Page Admins BG-Page Contributors   None   Administrators BG-Page Admins BG-Page Contributors   None   None   None   None |     |

### Allow the use of blocks and stacks

- Use the dashboard to navigate to Stacks and Blocks
   → Block & Stack
   Permissions
- Update the permissions as shown (see page 7)
- Click "Save"

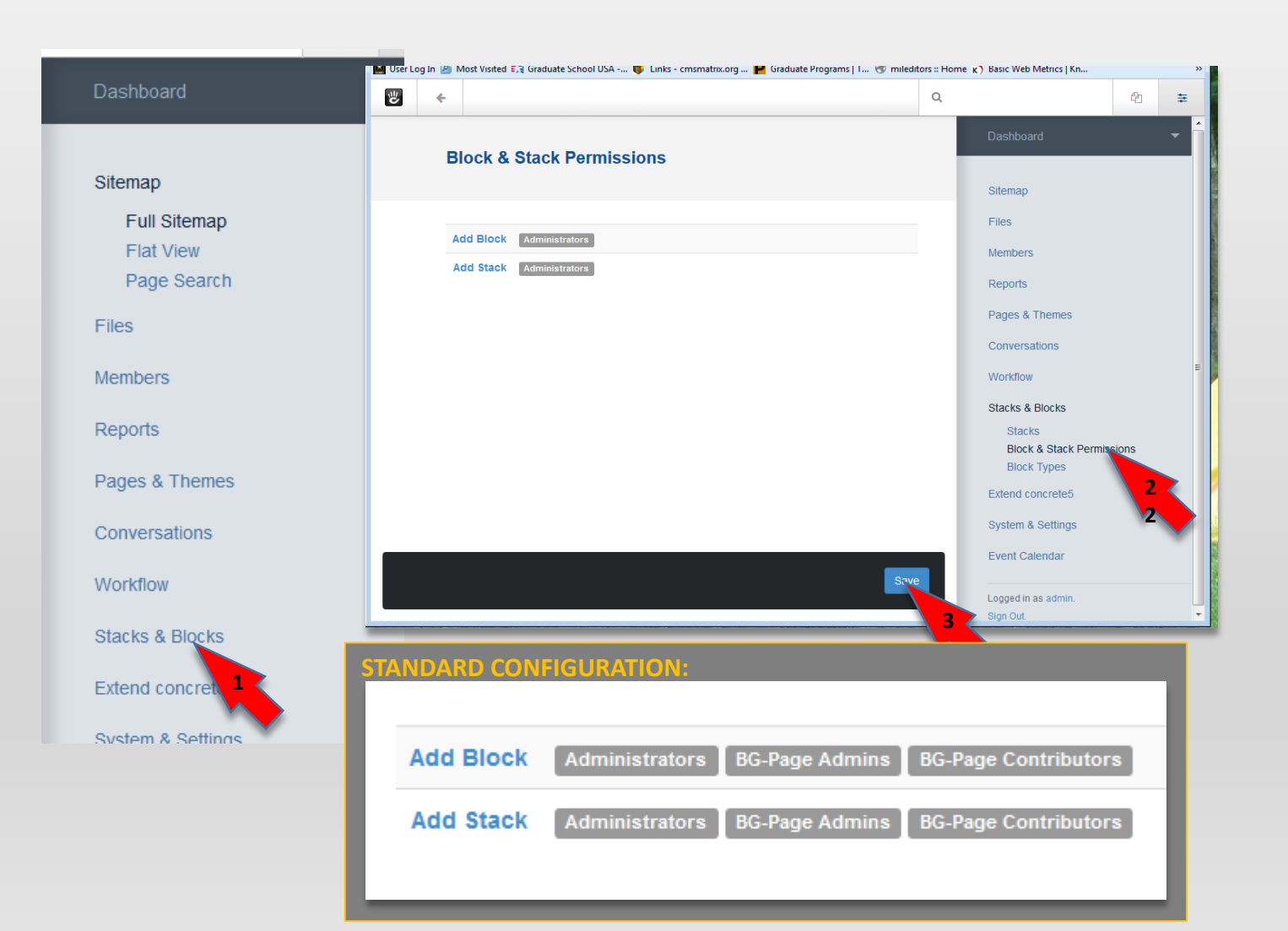

### Grant permission to work with files

- Navigate to Dashboard → Files → File Sets
- Add a file set following the UID naming convention (see page 3)
- Click "Add." When the new file set name appears in the File Sets list, click on it.
- In the "Details" tab, check "Enable custom permissions...."

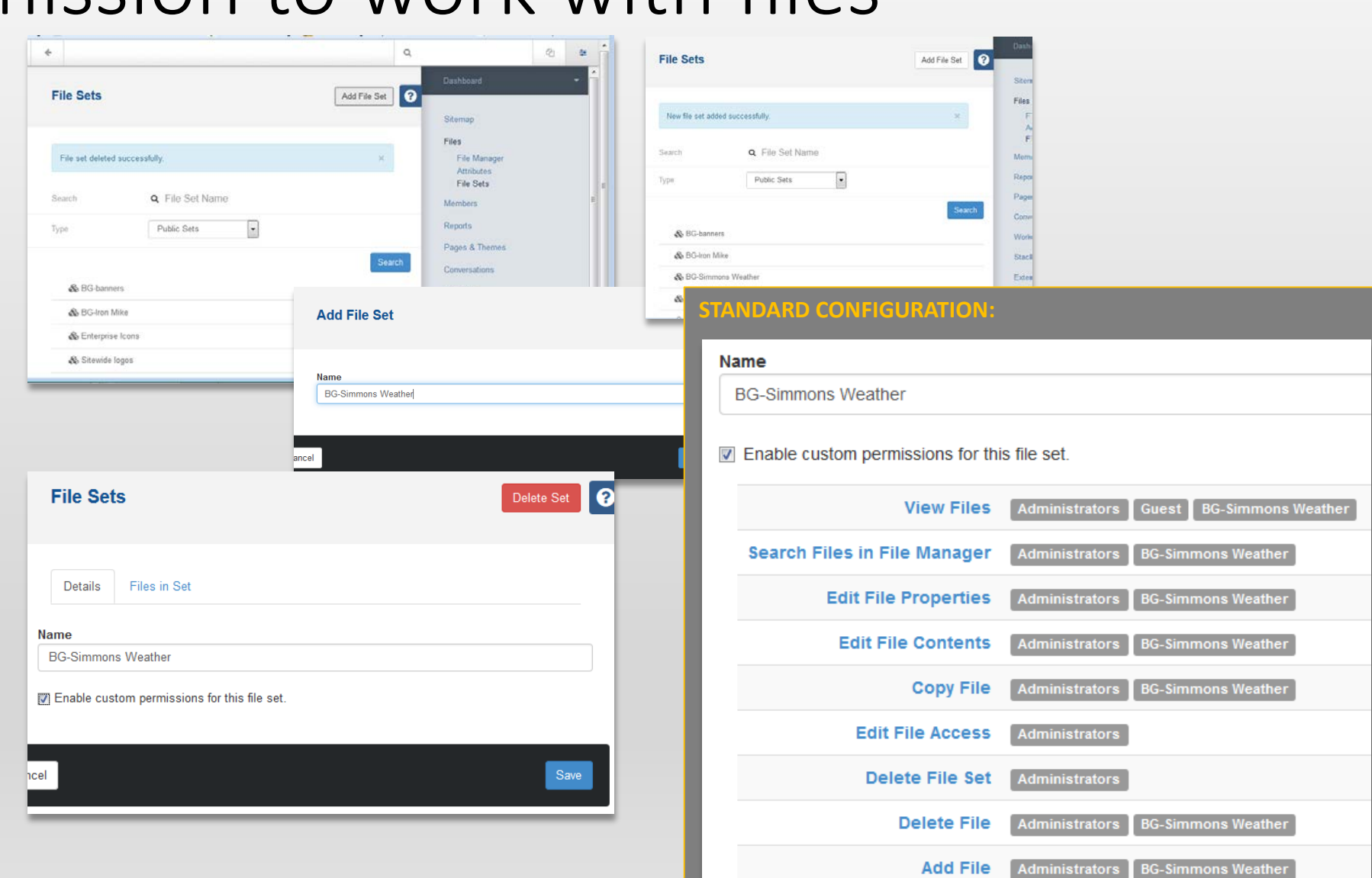

### Grant permission to use the File Manager

- Check System & Settings -> Files
   -> File Manager
   Permissions
- Change the permissions to what is shown (see page 7)

• Save

#### File Edit View History Bookmarks Tools Help **View Files** 🛛 Fort Bragg :: System & Settings 🛛 🛪 🔪 🕎 File Manger Access Denie **(**) ) 💫 https://www.bragg.army.mil/index.php/dashboard Search Files in File Manager 📕 User Log In 🧕 Most Visited 🎇 Graduate School USA -... 🁣 Links ۳ **Edit File Properties** + **Edit File Contents** System & Settings Copy File Edit File Access Basics Site Name **Delete File Set** Accessibility Social Links **Delete File** Bookmark Icons Rich Text Edito Add File Languages Time Zone Files Optimization Cache & Speed Settings File Manager Permissions Site Access Allowed F Clear Cache Task Permissions Thumbnails Automated Jobs User Permissions Image Upload Database Query Log Advanced Permissions File Storage Location IP Blacklist

#### File Manager Permissions

Captcha Setup

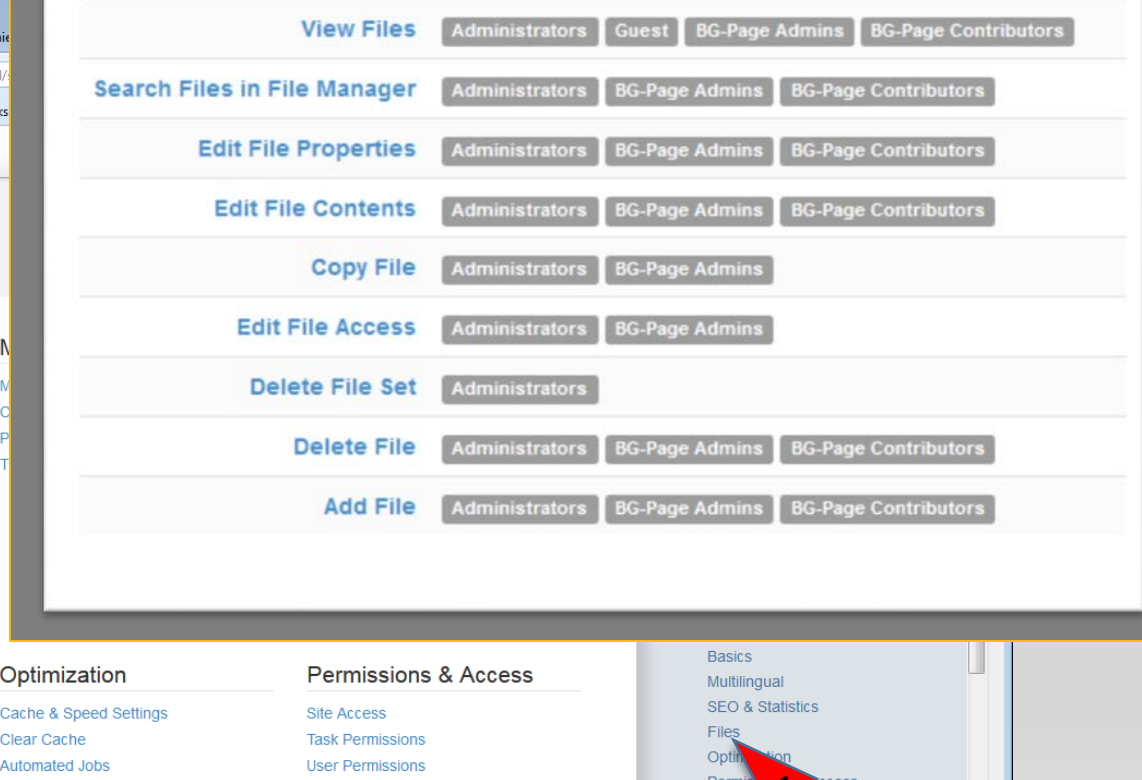

Login

Email

### Grant permission to view site in maintenance

mode

If your page admins still see the maintenance mode screen when logged in, do this.

Go to
 Dashboard
 → System &
 Settings →
 Permissions
 & Access →
 Task
 Permissions

Permissions & Access Site Access Task Permission User Permission Advanced Permis IP Blacklist Captcha Setup Spam Control Maintenance Mode

| Extend concrete5     |
|----------------------|
| System & Settings    |
| Basics               |
| Multilingual         |
| SEO & Statistics     |
| Files                |
| Optimization         |
| Permissions & Access |
| Login & Registration |
| Email                |
| Conversations        |
| Attributes           |
| Environment          |
|                      |

#### Set permissions as shown

| STANDARD CONFIGURAT           | TION:                             |
|-------------------------------|-----------------------------------|
| Task Permissions              |                                   |
|                               |                                   |
|                               |                                   |
| Access Sitemap                | Administrators                    |
| Uninstall Packages            | Administrators                    |
| Install Packages              | Administrators                    |
| View Newsflow                 | Administrators                    |
| Upgrade concrete5             | Administrators                    |
| Access Page Type Permissions  | Administrators admin              |
| Perform Backups               | Administrators                    |
| Access Task Permissions       | Administrators admin              |
| Access Page Type Defaults     | Administrators                    |
| Customize Themes              | Administrators                    |
| Manage Layout Presets         | Administrators                    |
| Empty Trash                   | Administrators                    |
| Add Topic Tree                |                                   |
| Remove Topic Tree             | Administrators                    |
| View Site in Maintenance Mode | Administrators PO-All Page Admins |
| Edit Gatherings               | Administrators                    |
|                               |                                   |

### End of tutorial

Backup material follows

## Current permissions for File Manager in the sitemap

|                      | Set                                                   |  |
|----------------------|-------------------------------------------------------|--|
| View                 | Administrators BG-Page Admins<br>BG-Page Contributors |  |
| View Versions        | None                                                  |  |
| View Page in Sitemap | Administrators BG-Page Admins<br>BG-Page Contributors |  |
| Preview Page As User | None                                                  |  |
| Edit Properties      | None                                                  |  |
| Edit Contents        | Administrators BG-Page Admins<br>BG-Page Contributors |  |
| Edit Speed Settings  | None                                                  |  |
| Change Theme         | None                                                  |  |
| Change Page Template | None                                                  |  |
| Edit Page Type       | None                                                  |  |

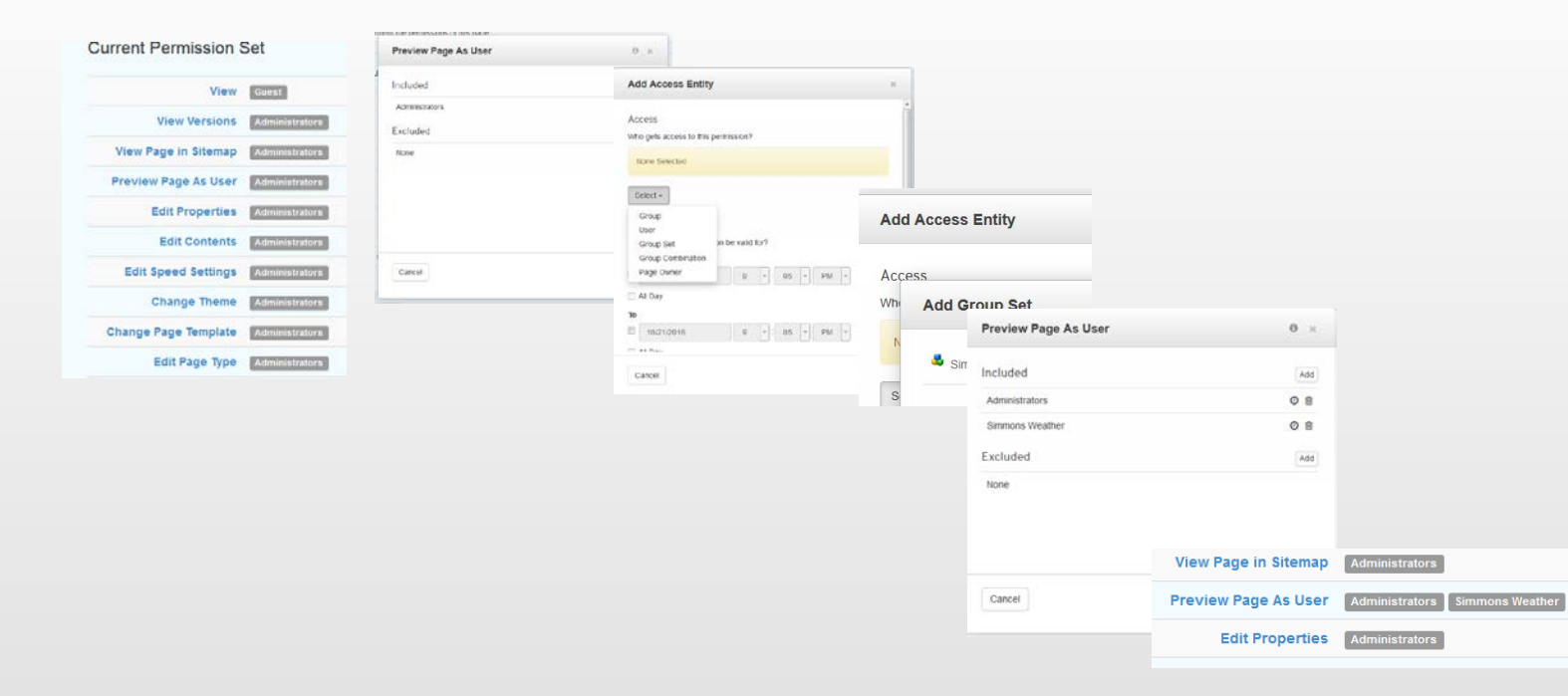

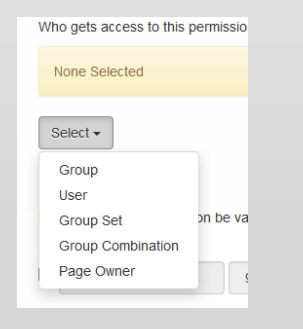

#### PAGE 20

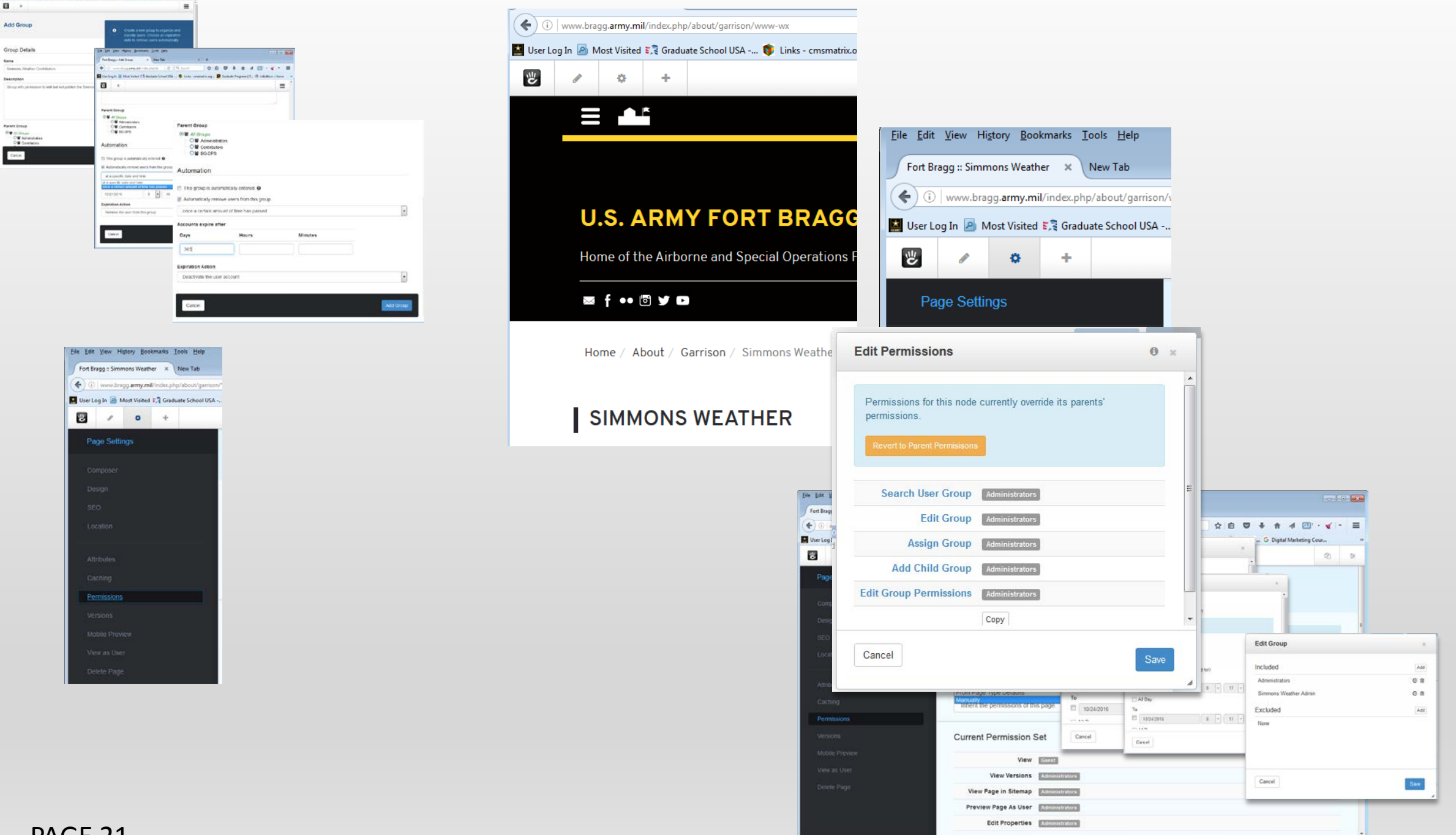

In the lat . .

Same.

Serenen.

Desception

Parante Group

#### Granting Task Permis File Edit View History Bookmarks Iools Help Fort Bragg:: Task Permissions × +

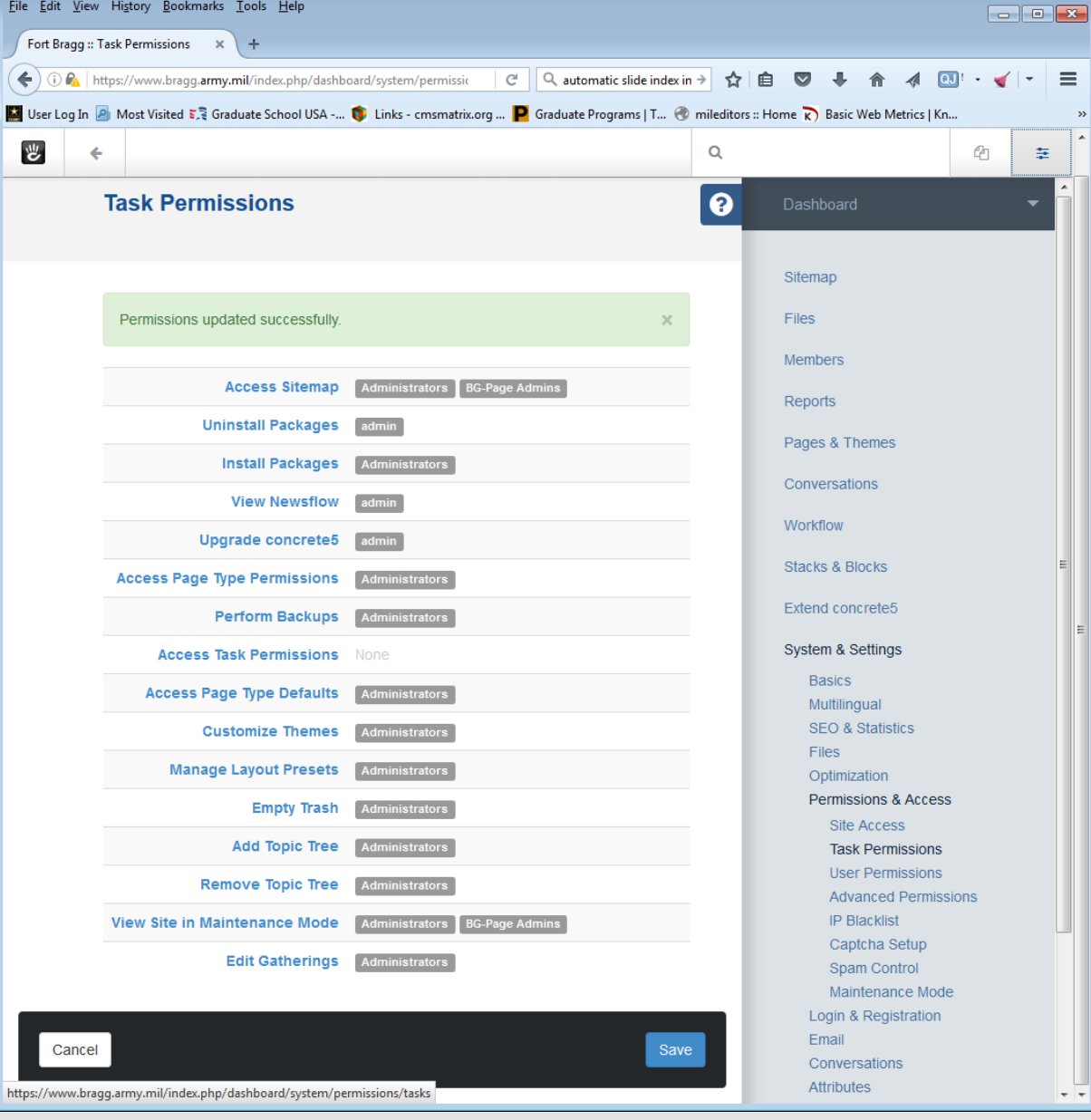

### What Group Sets to make

- For each subsite (one or more pages to be edited by a certified agent), create user groups for admins (allowed to publish) and contributors (allowed to edit but not publish).
- Also make groups for page Admins and page Contributors. Put all Admins in the Page Admins group and the Contributors in the Page Contributors group
- Follow the UID naming convention (Page 3)

#### **Group Sets Group Sets** BG-Simmons Weather BG-Page Admins Add Set BG-Page Contributors Name BG-Simmons Weather BG-Page Admins Add Set Groups Administrators Name Contributors BG-DPS BG-Simmons Weather Contributors BG-Simmons Weather Admin BG-TSC Admin Add Set

A CERTIFIED AGENT is a person allowed by PAO to post to a section of a website. They must have certifications specified in the IMCOM Enterprise Web SOP and operate under garrison PAO oversight.